# 社團網路選填流程圖

### 國立嘉義高中 學務處社團活動組 112.9

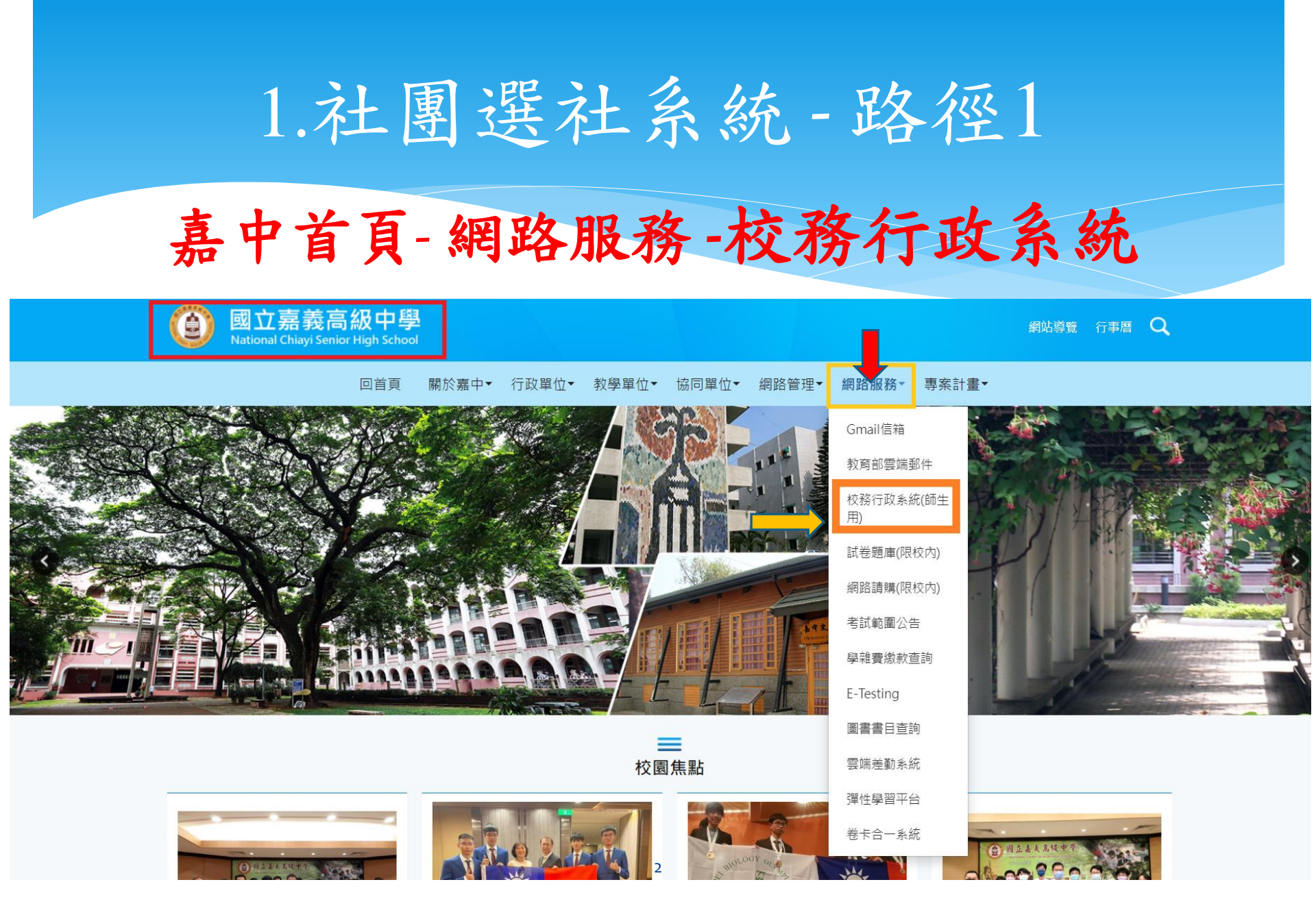

# 2.社團選社系統-路徑2(續) 嘉中首頁-校園資訊2-學生社團-校務行政系統

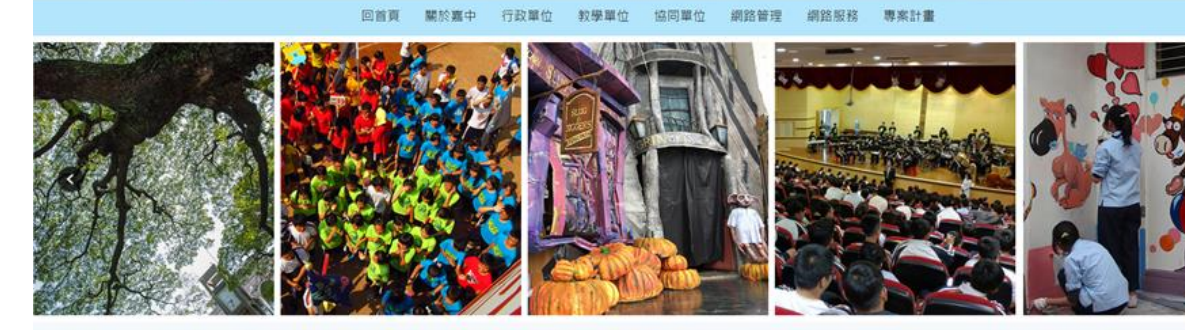

校園焦點

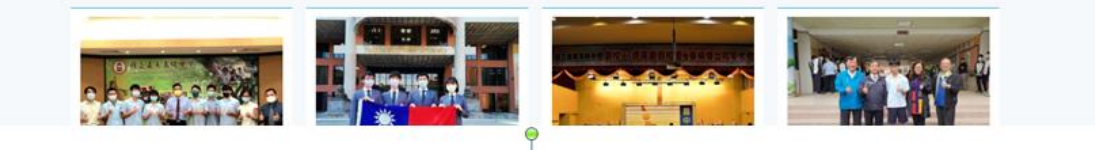

|                                    | 100 |            |                             |
|------------------------------------|-----|------------|-----------------------------|
| 2021-09-08 110年度COVID-19疫苗校園接種相關事宜 | u   | 2021-09-08 | 本校110學年度升大學及四技榜單            |
| 2021-09-07 110-1正式課表 遊修課程時段表       |     | 2021-09-07 | 110學年度第一學期【校內淸寒獎助學金】申請通知    |
| 2021-09-07 公告本校員生消費合作社甄選賣場人員1名     |     | 2021-09-07 | 9月11日星期六補上班上課               |
| 2021-09-06 110-1高一【微課程】前八週選課名單     |     | 2021-09-06 | 國立嘉義高中110學年度 旭陵圖夢計畫受理申請,請同學 |
|                                    |     |            |                             |

O MORE

| =            | = 校園資訊1 💳 | <mark>—</mark> 杉 | 2團資訊2 == | = 升學資言   | R = |
|--------------|-----------|------------------|----------|----------|-----|
| <b>教</b> 御課表 |           | 班聯會              | 2        | 本校大學榜單   |     |
| ── ▲ 本 ■ ■   | · 學生社園 3  | 3                | 大學招生委員會  |          |     |
| to Ame       |           | 各年級導師            |          | 大學入學考試中心 |     |
| 名利勃利1        |           | 聴業安全衛生           |          | 大線λ線制度調敷 |     |

## 2. 點選 學生社團選社系統

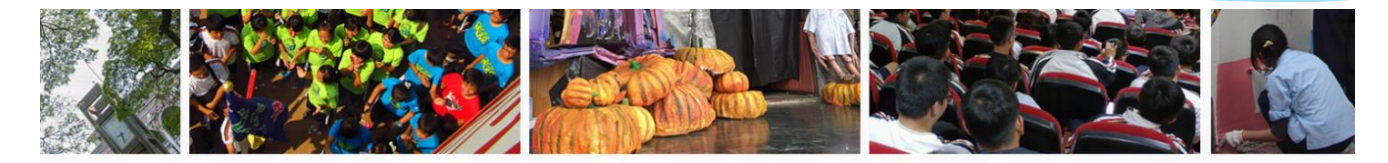

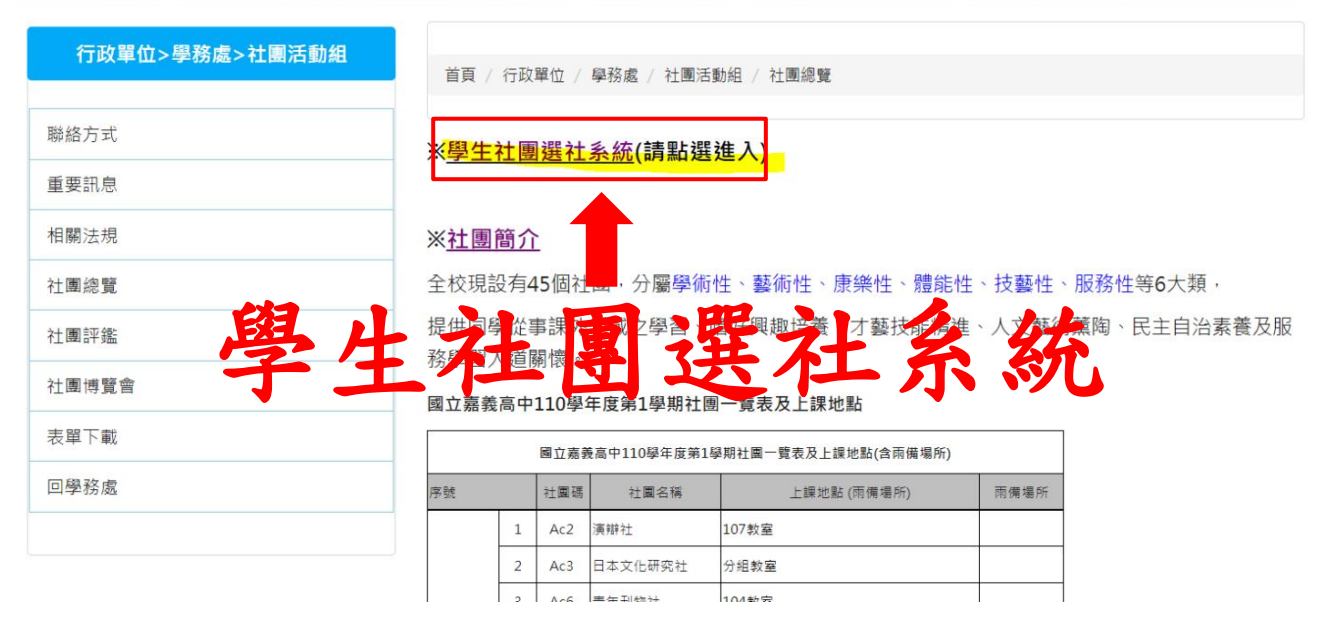

4

## 3. 進到校務行政系統首頁

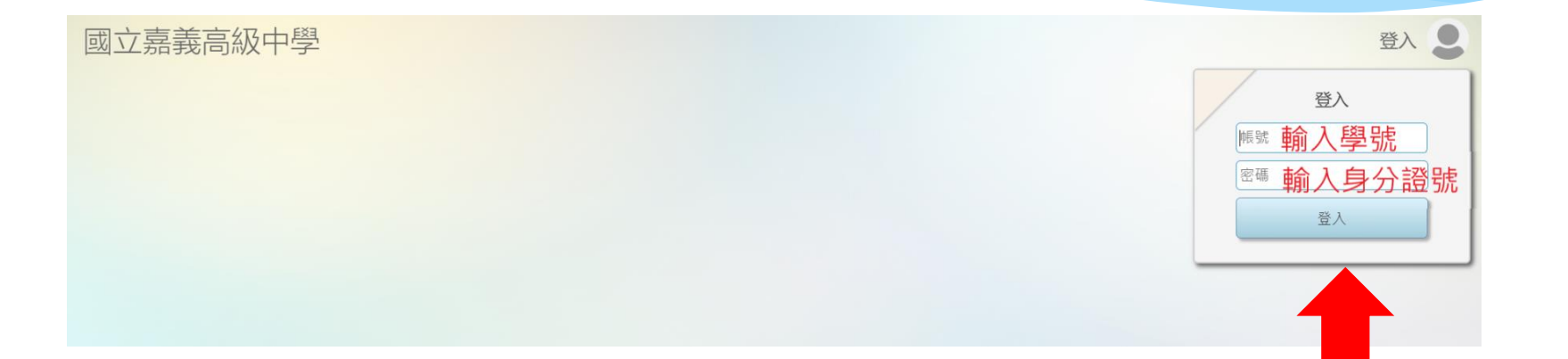

5

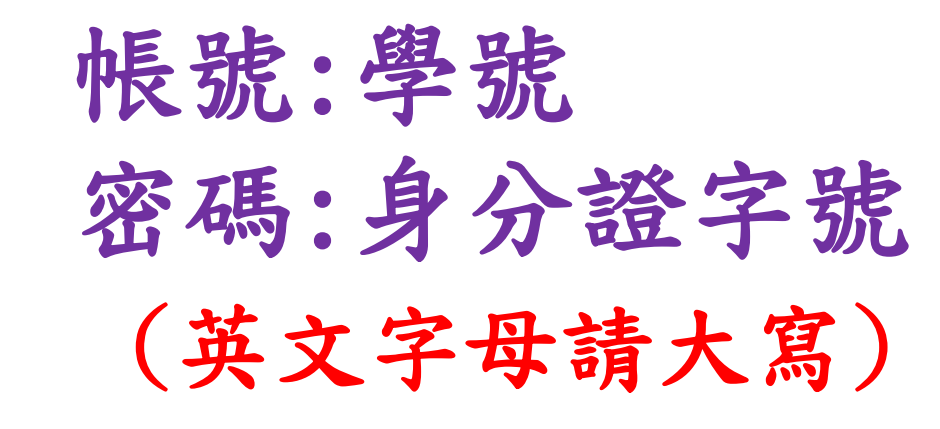

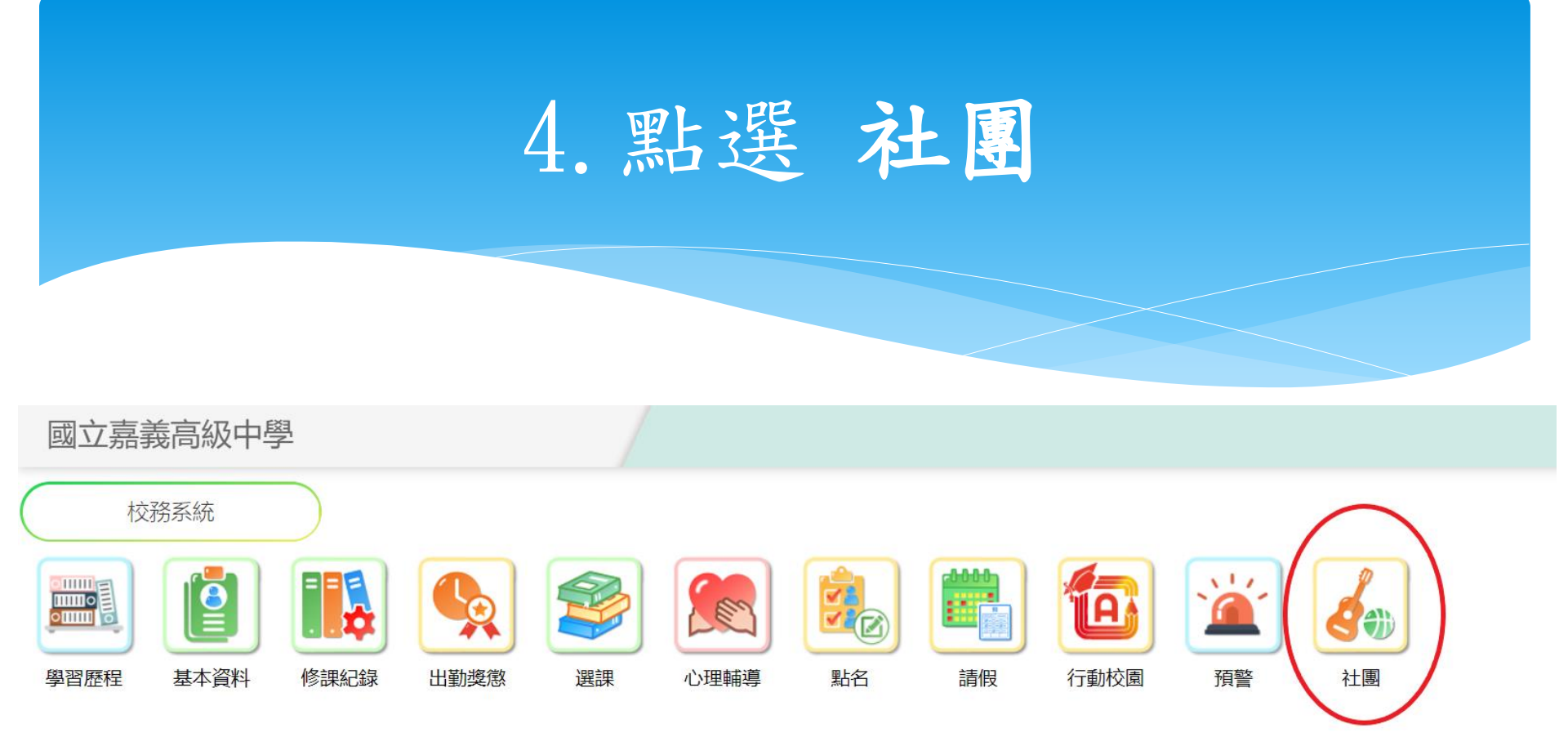

點選社團

### 5. 選社(志願選填)

🏠 🌗 💄

🙆 🌒 💄

#### 國立嘉義高級中學

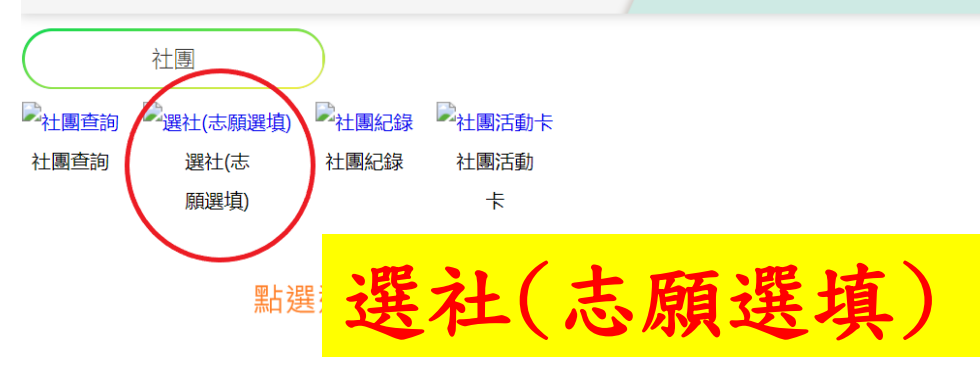

#### 國立嘉義高級中學

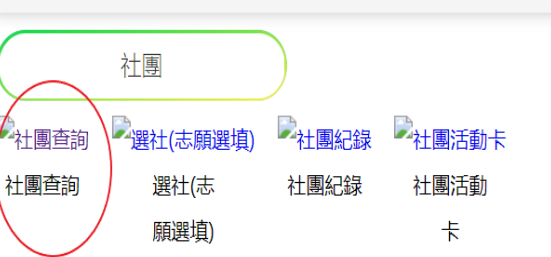

#### 可查詢各社團概況

![](_page_7_Figure_0.jpeg)

志願數最少15個,最多20個。請依自己志願選填,不感興趣的 社團請勿填入。

※注意事項

\*社團博覽會:於112年9月27日(星期三)第6、7節 舉辦,請前往樹人堂參觀各社團,以利選填社團。
\*社團種子社員:如有相關專長,由社團幹部選拔 登記為種子社員,「採人工登錄,免網路選填志 願」即屬該社團社員。

\*選填社團時間:訂於10/3(星期二)下午6時起至 10/11(星期三)下午1時止,開放選社。除種子社員 不用上網選填外,其他同學務必於系統開放時間 內選填,逾期則由社團活動組分發,不得有議。